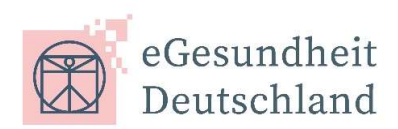

# Elektronische Einschreibung Hilfsmittelleistungserbringer

Ihre Teilnahme am Projekt eVerordnung für Hilfsmittel der ARGE "eGesundheit Deutschland" können Sie über <u>www.mip-ekv.de</u> auf der MIP-Plattform mit Ihren Zugangsdaten im Modul Vertragsmanager der DAK-Gesundheit erklären. Die Zugangsdaten haben Sie von unserem Dienstleister medicomp GmbH erhalten. Sofern Ihnen die Zugangsdaten nicht vorliegen, wenden Sie sich bitte per Email an support@medicomp.de.

Die Teilnahmeerklärung gilt für alle teilnehmenden Krankenkassen (AOK Bayern, BARMER, BIG direkt, DAK-Gesundheit, Hanseatische Krankenkasse, IKK classic und Techniker Krankenkasse).

#### MIP-Hilfsmittel-Management starten

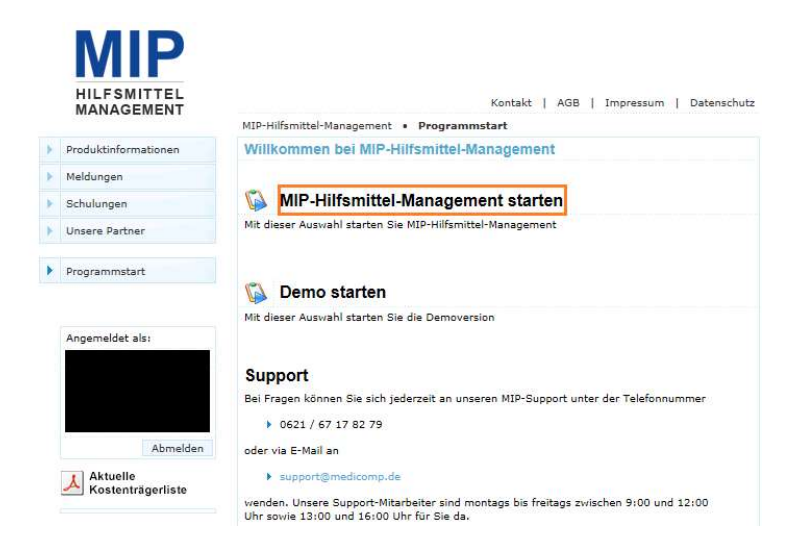

Gehen Sie auf "MIP-Hilfsmittel-Management starten",

wählen Sie die DAK-Gesundheit als Kostenträger aus und wechseln Sie in das

#### Modul "Vertragsmanager".

| Startseite        |  |
|-------------------|--|
| Nachrichten       |  |
| 🗳 Vorgänge        |  |
| Lagerverwaltung   |  |
| 💸 Vertragsmanager |  |
| Kalender          |  |

# Register "Vertragspartner"

Im Modul "Vertragsmanager" wechseln Sie bitte in das Register "**Vertragspartner**" und öffnen über das Symbol <sup>[]</sup> Ihren Eintrag.

| <i>ể</i> Vertragsman | ager - Internet Explore | er                     |            |                     |       |                 |     |  |
|----------------------|-------------------------|------------------------|------------|---------------------|-------|-----------------|-----|--|
| Stammdaten L         | eistungen Hilfe         |                        |            |                     |       |                 |     |  |
| Vertragsmanag        | ier                     | Preismanag             | er Vertrag | Vertragsmanager     |       | Vertragspartner |     |  |
| Navigation 🕨         | 🕵 Name (LE)             | Umkreissuche PLZ in km |            |                     |       |                 |     |  |
| 🗀 Auswahl            | Vertragspartner         |                        |            |                     |       |                 |     |  |
| 🗷 Aufbau             | • Name des Leistur      | ngserbringers          | IK-Nummer  | Strasse             |       | PLZ             | Ort |  |
|                      | 📴 Sanitätshaus zur H    | 300010718              | Nagelsweg  | 27- <mark>31</mark> | 20097 | Hamburg         |     |  |
|                      | 1.5                     |                        |            |                     |       |                 |     |  |

#### Stammdaten

Bitte kontrollieren und aktualisieren Sie in der Navigation Ihre **Stammdaten**, sonst werden die Teilnahmeverträge nicht angezeigt. Die Felder Straße, Postleitzahl und Ort sind mit den Daten vorbelegt, die Sie bei der ARGE IK in Sankt Augustin hinterlegt haben. Sofern hier Anpassungen vorzunehmen sind, wenden Sie sich bitte an die ARGE IK. Hinweise finden Sie unter **www.dguv.de/arge-ik**. In die Felder "**E-Mail Zeichnungsberechtigter**" und Name Zeichnungsberechtigter" muss die Person eingetragen werden, die befugt ist, Teilnahmeerklärungen für Ihr Unternehmen abzugeben. Diese Person erhält im Anschluss

die Bestätigung über die erfolgte Teilnahme per E-Mail.

Die Daten speichern Sie über das Diskettensymbol 🗖.

| Navigation 🕨                 |                                      |                                 |  |  |  |  |
|------------------------------|--------------------------------------|---------------------------------|--|--|--|--|
| 🗀 Auswahl                    | Stammdaten                           |                                 |  |  |  |  |
| 🖾 Stammdaten                 | IK-Nummer:                           | - Gültig von 01.01.1970 bis 31. |  |  |  |  |
| Versorgungsgebiete           | Status:                              | Nimmt am System teil            |  |  |  |  |
| Zusatzleistungen             | Name des Leistungserbringers:*       | Sanitätshaus zur Hoffnung       |  |  |  |  |
| Vertrage     Online-Beitritt | Organisation:                        | keine Angabe                    |  |  |  |  |
| □ Nachweise                  | Strasse:*                            | Nagelsweg 27-31                 |  |  |  |  |
| 🗖 🗀 Leistungsspektren        | PLZ:*                                | 20097                           |  |  |  |  |
| Präqualifizierung            | Ort:*                                | Hamburg                         |  |  |  |  |
| a Aufdau                     | Bundesland:*                         | Hamburg                         |  |  |  |  |
|                              | PLZ Postfach:                        |                                 |  |  |  |  |
|                              | Postfach:                            |                                 |  |  |  |  |
|                              | Telefon:*                            |                                 |  |  |  |  |
|                              | Telefax:                             |                                 |  |  |  |  |
|                              | Email Vorgangsbearbeitung:*          |                                 |  |  |  |  |
|                              | Ansprechpartner Vorgangsbearbeitung: |                                 |  |  |  |  |
|                              | Internet:                            |                                 |  |  |  |  |
|                              | Email Zeichnungsberechtigter:        |                                 |  |  |  |  |
|                              | Name Zeichnungsberechtigter:         |                                 |  |  |  |  |
|                              | Freigeschaltete Module               |                                 |  |  |  |  |
|                              |                                      | keine                           |  |  |  |  |

# Verträge

Im Menüpunkt "Verträge" bekommen Sie alle ihre aktiven Verträge angezeigt.

| Vertragsmanager                 | Preissuche                | Verträge          | Vertragspartner         |  |
|---------------------------------|---------------------------|-------------------|-------------------------|--|
| Navigation                      | 🕵 🔍   DAK                 | -Gesundheit       | ~                       |  |
| 🔁 Auswahl                       | Verträge - Sa             | anitätshaus zur I | Hoffnung - IK:300010    |  |
| - 🚞 Stammdaten                  | - Leistungs Vertragsnumme |                   | er Hauptvertragspartner |  |
| - 🚞 Versorgungsgebiete          | 1998061                   | 74633             | DAK-Gesundheit          |  |
| - 🔍 Filter - Versorgungsgebiete | 1998060                   | 74632             | DAK-Gesundheit          |  |
| – 🚞 Zusatzleistungen            | 1998033                   | 8742              | DAK-Gesundheit          |  |
| Verträge                        | 1599999                   | 1227              | DAK-Gesundheit          |  |
| 🗀 Online-Beitritt               |                           |                   |                         |  |

### **Online-Beitritt**

Unter **Online-Beitritt öffnen** Sie die gewünschten Teilnahmeverträge über das Symbol . Alle Teilnahmeverträge sind inhaltlich identisch.

Lesen Sie sich einen Teilnahmevertrag und dessen Anlagen sorgfältig durch.

**Entscheiden** Sie sich für den Teilnahmevertrag, an den Ihre Branchensoftware angebunden ist.

**Speichern** Sie sich den gewählten Teilnahmevertrag als **PDF** in Ihrem System, um ggf. später erneut darauf zugreifen zu können.

Markieren Sie Ihren Teilnahmevertrag über die Checkbox mit einem Häkchen 🗹.

Lesen Sie die Teilnahmeerklärung am Projekt eGesundheit Deutschland, akzeptieren Sie diese und schließen Sie den Beitrittsantrag ab.

| Vertragsmanager                                                                                                    | P                                                          | reissuche                                        | Verträge                                                                                                    | Vertragspartner                                                                                                    | ]                                                                                                    |                                                                                                    |                                                                                                    |                                                                                          |
|----------------------------------------------------------------------------------------------------|------------------------------------------------------------|--------------------------------------------------|----------------------------------------------------------------------------------------------------|----------------------------------------------------------------------------------------------------|----------------------------------------------------------------------------------------------------|----------------------------------------------------------------------------------------------------|----------------------------------------------------------------------------------------------------|------------------------------------------------------------------------------------------|
| Navigation H                                                                                                    | 2                                                          | DAK-Gesur                                        | ndheit                                                                                                    | ~                                                                                                    |                                                                                                    |                                                                                                    |                                                                                                    |                                                                                          |
| Auswahl<br>Stammdaten<br>Versorgungsgebiete<br>Versorgungsgebiete<br>Versorgungsgebiete neu<br>Verwaltung<br>Zuordnung<br>Verwaltung | 6                                                          | Hier finde<br>Bitte lese<br>Mit dem E<br>Dich ha | n Sie die Vertr<br>n Sie sich die<br>leitritt treten S<br>be die <u>A Beit</u><br>be die <u>A Teilr</u><br>antrag abschl | räge, denen Sie beit<br>Verträge genau dur<br>Sie in alle Rechte un<br>rittsmodalitäten zur<br>nahmeerklärung am<br>ießen | reten können. Durch Klicken auf<br>ch. Wenn Sie sich anschließend für<br>d Pflichten des Vertrags/der Vertr<br>n <u>Hilfsmittellieferungsvertrag der I</u><br><u>Projekt eGesundheit</u> gelesen unc | as PDF-Symbol wird der Vertrag<br>einen Beitritt entscheiden, wäh<br>ige ein. Wenn Sie Verträgen beit<br><u>VAK-Gesundheit</u> gelesen und akz<br>akzeptiert. | angezeigt (PDF-Reader wird benötigt)<br>en Sie den/die gewünschten Vertrag/<br>reten möchten, lesen Sie sich bitte vo<br>eptiert. | ).<br>Verträge durch Anklicken der Checkbox aus.<br>rher die Beitrittsmodailtäten durch: |
| 🔍 Filter - Verwaltung                                                                                                    | Online-Beitritt - Sanitätshaus zur Hoffnung - IK:300010718 |                                                  |                                                                                                    |                                                                                                    |                                                                                                    |                                                                                                    |                                                                                                    |                                                                                          |
| – 🗀 Zusatzleistungen                                                                                                    |                                                            | Hauptver                                         | tragspartner                                                                                                    | Leis                                                                                                    | tungserbringergruppenschlüssel                                                                                                    | ✓ Produktgruppe                                                                                                    | V                                                                                                    | ertragsbeschreibung                                                                      |
| 🚞 Verträge                                                                                                    | 12                                                         | DAK-Gesu                                         | ndheit                                                                                                    | 159                                                                                                    | 9E03                                                                                                    | 00 egeko                                                                                                    | V                                                                                                    | ertrag 140 a SGB V eGesundheit Deutschland egeko                                         |
| Conline-Beitritt                                                                                                    | 00                                                         | DAK-Gesu                                         | ndheit                                                                                                    | 159                                                                                                    | 9E01                                                                                                    | 00 MIP                                                                                                    | V                                                                                                    | ertrag 140 a SGB V eGesundheit Deutschland MIP                                           |
| 🔍 Filter - Verträge                                                                                                    | 00                                                         | DAK-Gesu                                         | ndheit                                                                                                    | 159                                                                                                    | 9E02                                                                                                    | 00 ZHP                                                                                                    | V                                                                                                    | ertrag 140 a SGB V eGesundheit Deutschland ZHP                                           |

Sobald Sie den Teilnahmeantrag abschließen, werden Sie nochmals über den von Ihnen ausgewählten Vertrag informiert. Wenn Sie an diesem Vertrag wirklich teilnehmen wollen, bestätigen Sie den Beitritt bitte mit "OK".

**WICHTIG**: Aus technischen Gründen erscheinen zwei Checkboxen. Wenn Sie nur am Projekt teilnehmen wollen, bestätigen Sie bitte nur, dass Sie die Teilnahmeerklärung zum Projekt eGesundheit gelesen und akzeptiert haben. Diese Bestätigung gilt für alle teilnehmenden Krankenkassen. Ein gleichzeitiger Beitritt zu einem Hilfsmittellieferungsvertrag der DAK-Gesundheit ist NICHT erforderlich.

| Möchten Sie wirklich den Beitritt fü                                            | r folgende ausgewählte Verträge | abschließen? |  |  |  |  |  |
|---------------------------------------------------------------------------------|---------------------------------|--------------|--|--|--|--|--|
| <ul> <li>1599E03 (Vertrag 140 a SGB V eGesundheit Deutschland egeko)</li> </ul> |                                 |              |  |  |  |  |  |
|                                                                                 | Beitrittsantrag abschließen     | Abbrechen    |  |  |  |  |  |

Haben Sie alle Voraussetzungen für den Beitritt erfüllt, erfolgt automatisch die Freischaltung.

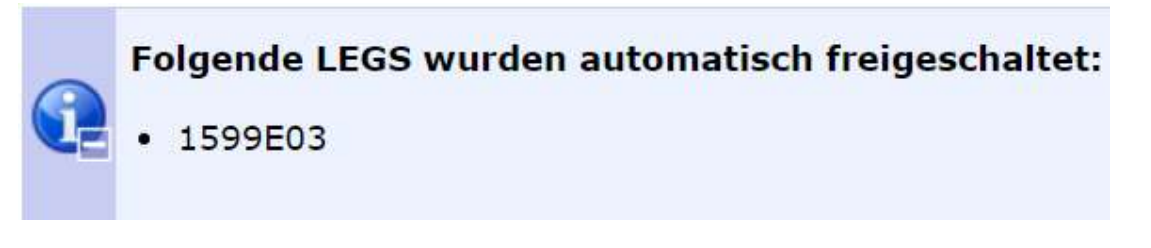

Sie sind dann ab sofort (frühestens 01.10.2024) für die Teilnahme am Projekt eGesundheit Deutschland für alle teilnehmenden Krankenkassen freigeschaltet. Über die Vertragsteilnahme erhält der unter Stammdaten eingetragene Zeichnungsberechtigte zusätzlich eine elektronische Bestätigung.

### Teilnahmebestätigung

Als Nachweis über die gültige Vertragsteilnahme erhält der **Zeichnungsberechtigte** eine **E-Mail** an die am Anfang eingegebene E-Mail-Adresse im Feld "E-Mail Zeichnungsberechtiger". Damit ist die **Teilnahme rechtskräftig**.

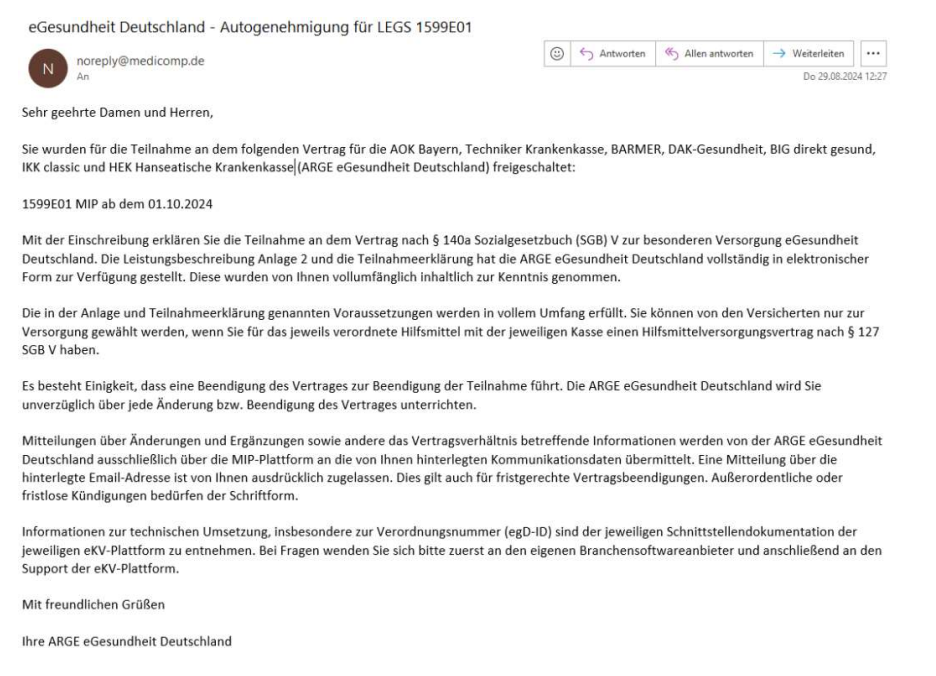

Für Fragen und Anregungen stehen wir Ihnen unter <u>hilfsmittelmanagement@dak.de</u> zur Verfügung.